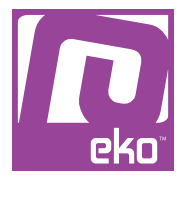

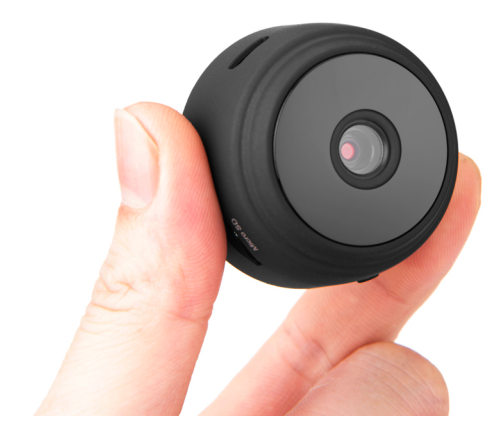

# Manuel d'utilisation Modèle : Caméra Wifi magnétique 1080p

# À LIRE AVANT UTILISATION

### CONSIGNES

Notre société se réserve le droit de modifier le contenu du présent mode d'emploi sans préavis. La notice présente correspond au modèle vendu à la période où elle a été éditée. Il se peut qu'elle soit modifiée et mise à jour au fil du temps.

### CARACTÉRISTIQUES

- Résolution : 1080p
- Dimensions: 45x45x31.6mm
- Wifi 2.4Ghz
- Objectif grand angle 150°
- Vision nocturne (6 Leds infrarouge)
- Détection de mouvements
- Microphone
- · Dos aimanté pour installation rapide
- Application : AISEE smart camera

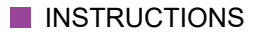

Veuillez respecter les instructions ci-dessous. Si celles-ci ne sont pas respectées et que votre produit est endommagé, nous ne pourrons être tenus pour responsables.

- Utiliser le produit dans un endroit sec. Si le produit a un contact prolongé avec l'air humide ou un environnement liquide, il peut être endommagé.

- Ne pas laisser le produit de manière prolongée sous haute température, il peut être endommagé.

- Ne pas approcher d'objets pointus ou métalliques près du produit.

- Ne pas utiliser de produits chimiques, nettoyer avec un chiffon microfibre.

- Ne pas laisser à portée des enfants.

# UTILISATION DU PRODUIT

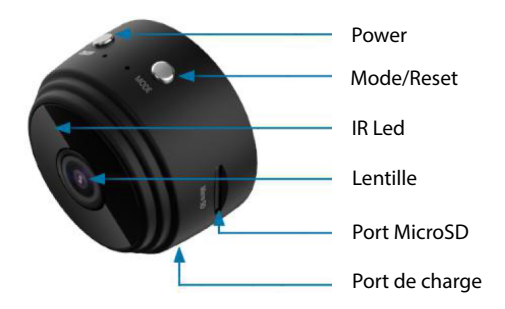

Téléchargement de l'application

Pour télécharger l'application, scannez le code QR ci-dessous, ou recherchez l'application «AISEE - smart camera» sur votre Apple Store/Google Play, puis enregistrez-vous avant de continuer pour pouvoir vous connecter.

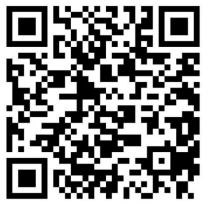

Si vous n'avez pas reçu le code par mail, veuillez vérifier s'il n'a pas été déplacé automatiquement dans les courriers indésirables.

#### Préparation

Avant de commencer, maintenez le bouton Mode/Reset, la caméra clignote en rouge et bleu. Relâchez le bouton, la caméra redémarre.

#### <u>Jumelage</u>

Ouvrez l'application AISEE - smart camera, et appuyez sur «+» en haut à droite de l'écran. Dans le menu de gauche, dans Vidéosurveillance, sélectionnez la caméra de sécurité Wifi.

Après vous être assuré que la caméra a bien été redémarrée comme indiqué précédemment, appuyez sur Suivant et suivez les étapes. Lors du scan du QR code qui apparait sur le téléphone, s'il n'y a pas de bip, appuyez tout de même sur «J'ai entendu le bip» afin de pouvoir continuer, la caméra devrait tout de même avoir scanné le QR code si vous l'avez placée à 15-20cm pendant quelques secondes. Terminez l'opération pour voir la vidéo se lancer sur votre téléphone.

#### <u>Options</u>

Vous pouvez modifier diverses options de la caméra en appuyant sur le bouton en haut à droite.

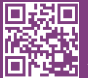

eko

Copyright EKO ©. All Rights Reserved. JG FASHION SARL | 38110 DOLOMIEU | FRANCE www.eko-concept.eu

### **APPROVED**BY**EKO**

Toutes les marques présentes sur la boîte appartiennent à leurs propriétaires respectifs. All trademarks are the property of their respective owners.

Produits importés par JG FASHION SARL. Fabriqué en Chine Imported by JG FASHION SARL. Made in China.

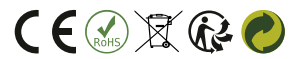

Merci de recycler cet emballage ! Please recycle the package. Thanks !